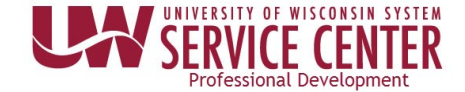

## View/Print 1095-C

You are able to view and print form 1095-C using these steps even if you did not consent for only an electronic copy.

**WARNING**: To access your 2018 (or later) 1095-C, you must be connected to a University of Wisconsin network either directly or through VPN

## Access 1095-C (2018 and later)

- 1. Access your MyUW portal (<u>UW System institutions</u> or <u>UW-Madison</u>).
- 2. Click the Tax Statements icon on the Payroll Information tile.
- Click the red View 2018 1095-C button.
  NOTE: The list of tax statements on the Tax Statement page will not include any year after 2018
- 4. Click **Tax Form** on the 1095-C View Form page.

| View Form 1095-C |                           |            |         |          |             |          |                     |
|------------------|---------------------------|------------|---------|----------|-------------|----------|---------------------|
| View Form 1095-C |                           |            |         |          |             |          | Personalize         |
| Calendar<br>Year | ALE Member                | Issue Date | Form ID | Sequence | Form Status | Tax Form | Filing Instructions |
| 2015             | Global Business Institute | 05/20/2016 | 1095-C  | 1        | Correction  | Tax Form | Filing Instructions |
| 2015             | Global Business Institute | 05/19/2016 | 1095-C  | 0        | Original    | Tax Form | Filing Instructions |

- 5. You can view or print your tax form.
- 6. Be sure you close your browser window when you are finished.

## Troubleshooting Access issues

- Verify that you are connected to a UW network, contact your campus helpdesk if you need assistance.
- Check that pop-ups are enabled, see <u>help with pop-up blockers</u>.